| Limit Zierent Ibrowings<br>Long Master<br>Long J<br>Long J      |                   | CONTRACTO            | -     |                       |       |                       |             | 0        |
|----------------------------------------------------------------------------------------------------|-------------------|----------------------|-------|-----------------------|-------|-----------------------|-------------|----------|
| Linkin         Zierweit         Derweings           Loan Master         Image: State State S                                                                                                    |                   |                      |       | ~ ~ ~                 |       |                       |             | <u> </u> |
| Learn Master     Low Loin Account     Learn Balances:       Lowned J     Move Loin Same Account     Move Loin Same Account       Arrears Lowned Ja     Move Loin Same Account     Move Loin Same Account       Arrears Lowned Lown Mith     Move Loin Same Account     Move Loin Same Account       Description Suitch     Move Loin Same Account     Move Loin Same Account       Description Suitch     Move Loin Same Account     Move Loin Same Account       Note / Agenowie     Ge     Down VID     17, Mate 20       Note / Agenowie     Ge     Down VID     17, Mate 20       Note / Agenowie     Ge     Down VID     17, Mate 20       Note / Agenowie     Ge     Down VID     17, Mate 20       Note / Agenowie     Ge     Down VID     17, Mate 20       Note / Agenowie     Ge     Down VID     17, Mate 20       Note / Agenowie     Down VID     10, 000     Down VID     10, 000       Note / Agenowie     Down VID     10, 000     Down VID     10, 000       Note / Agenowie     20,000,00     Note / Down VID     10, 000       Deb Orange Type     1     Note / Down VID     20, 000,00       Deb Orange Type     20, 000,00     Sector Ray     Note / Down VID       Sector Ray     Nove / Down VID     Nove / Down VID     Nove                                                                                                    | 1.Main 2.Interest | 3.Drawings           |       |                       |       |                       |             |          |
| Lean Master       Lean Master         Lean Ma       1         Lean Ma       1         Lean Ma       2,000,00         Reserver Ma       1         Lean Ma       20,000,00         Lean Ma       20,000,00         Lean Ma       20,000,00         Lean Ma       20,000,00         Lean Ma       20,000,00         Lean Ma       20,000,00         Lean Ma       20,000,00         Lean Ma       20,000,00         Lean Ma       20,000,00         Lean Ma       20,000,                                                                                                    | 1.5               | 1 1                  |       |                       |       |                       |             |          |
| Loan Master       Loan A         Loan M       Concert         Loan M       Concert         Loan M       Maxe Loan Account         Loan M       Maxe Loan Account         Loan M       Maxe Loan Account         Loan M       Maxe Loan Same Account         Arreads Loan M       Maxe Loan Same Account         Loan M       Maxe Loan Same Account         Loan M       Maxe Loan Same Account         Loan M       Maxe Loan Same Account         Loan M       Maxe Loan Same Account         Loan M       Maxe Loan Same Account         Loan M       Maxe Loan Same Account         Loan M       Maxe Loan Account         Dass et Loan Term       Maxe Loan Account         Notes       Maxe Loan Term         Project       Maxe Loan Term         Notes       Maxet Acction         Payweet Polog       D1-01-002 Cost T OF SALES         Cherge Type       I Termin Loan         Project Maxet       20,000.00         Date Oranted       20,000.00         Date Oranted       20,000.00         Seector Net       Maxet Loan Term         Cherge Type       Termin Loan                                                                                                    |                   |                      |       |                       |       |                       |             |          |
| Loan No. 2002-1<br>Loan 2<br>Loan 2<br>Loan |                   |                      |       |                       |       |                       |             | .=       |
| Lear No 00020-1<br>Loane 65<br>Loane 65<br>Loane 65<br>Loane 65<br>Loane 65<br>Loane 75<br>Arreade Loane 75<br>Arreade Loane 75<br>Arreade Loane 75<br>Arreade Loane 75<br>Loane 770<br>Loane 770<br>Loane                                                                                                    |                   |                      |       |                       |       |                       |             | $\sim$   |
| Lonne is DODES New Loan Account Currency Local, R<br>Lonn is in Current (Arrens VTD 2,696,69<br>Arrests Loan 7 yrs A: Long Term VID 17,142,29<br>Loan 7 yrs A: Long Term VID 15,142,29<br>Loan VTD 15,142,29<br>Loan VTD                                                                                                    | Loan No           |                      |       |                       |       | Lean                  | Balances: - |          |
| Lonnid I Sama Account<br>Arrear Lonnid Ia Visit Loan Barra Account<br>Lonn Type 4: Long Term Visit Loan Account<br>Lonn Type 4: Long Term Visit Loan Account<br>Project 0 Trans Visit Loan VID 137,142.20<br>Lonn VID 139,142.20<br>Lonn VID 139,142.20<br>Lonn VID 139,142.20<br>Lonn VID 19,142.20<br>Lonn VID 19,142.20<br>Lonn VID 19,142.20<br>Lonn VID 19,142.20<br>Lonn VID 19,142.20<br>Lonn VID 19,142.20<br>Is Active VID 19,142.20<br>Is Active VID 19,1                                                                                                    | Lonnee Id         | L00020               |       | New Loan Account      |       | Currency LOCAL        | R           |          |
| Arrears Loanidi Ioa     Misil Loan Account     Capital YTD     17, 142, 29       Loan Type     45 Long Times     Ioa     Loan YTD     15, 142, 29       Desce     41 John Skith     Ioa     Ioa     Ioa       Protect     0     Ioa     Ioa     Ioa       Wate JAgerovie     0K     I     Ioa     Ioa       Status     15 Active     Ioa     Ioa     Ioa       Payment Polor     Ioa     Ioa     Ioa     Ioa       Profinationert     1,000-00     Ioa     Ioa     Ioa       Profinationert     101-01-002 C09T OF SALES     Poles     Ioa       Responsibility     20,000-00     22/02/2008     Ioa       Beector Ray     12 Timethin Editarea     Ioa                                                                                                    | Loen Id.          | 1                    |       | New Loan Same Account |       | Current / Arreers YTD | 2,000.00    |          |
| Leen Type 4: Long Term                                                                                                    | Arrears Loen Id   | ia                   |       | Visit Loan Account    |       | Capital YTD           | 17,842.20   |          |
| Description     #1 John Smith       Protect     Image: Smith Smith Smith       Value / Approved     OE       Smith Smith     I: Active       Payment Policy     I: Active       Property Policy     I: Active       PoliPints Ledger     101-01-002 COST OF SALES       Charge Type     I: Tenain Lean       Property Deported Amount     20,000-00       Date Owned     22/02/2008       Beschin Page     I: Tenath in Advance                                                                                                    | Loen Type         | 4: Long Term         | ٣     |                       |       | Lown YTD              | 19,342.20   |          |
| Project     Rest Action     Date       Vote / Approved     085     1       Status     1     1       Powent Polog     1,000.00     1       Instainent     1,000.00     1       Final Installent     1     1       PolPhtis Ledger     101-01-002 C08T OF SALES     Notes       Cherge Type     1: Team     1       Responsibility     20,000.00     1       Date     22/02/2008     1       Steation Face     1     1                                                                                                    | Descr             | #1 John Smith        |       |                       |       |                       |             |          |
| Vote / Approved     (K     1       Status     1: Active     I       Payment Policy     Istative     I       PoliPhots Ledger     101-01-002 C097 OF SALES     Notes       PoliPhots Ledger     101-01-002 C097 OF SALES     Notes       Cherge Type     1: Teach I to an     I       Responsibility     20,000-00     22/02/2008       Selection Pay     1: Teach In Advance     I                                                                                                    | Project           | 0                    |       |                       |       | Next Action           | Date        |          |
| Status     1: Active       Payment Policy       Installment       PolProto Ledger       D01-01-000 C08T OF SALES       PolProto Ledger       Charge Type       I: Testin Lean       Responsibility       Capital Anount       20,000.00       Date Granted       Section Page       I: Testin Industry                                                                                                    | Vote / Approval   | OK.                  |       |                       |       | 1                     |             |          |
| Payment Poloy       Installment       I.,000.00       Final Installment       PolPuts Ledger       Charge Type       I::::::::::::::::::::::::::::::::::::                                                                                                    | Status            | 1: Active            | ٣     |                       |       |                       |             |          |
| Installment L,000.00<br>Final installment I<br>Pol Pints Ledger I01-01-002 C08T OF BALES Notes<br>Charge Type Is Team I can I Composition 20,000.00<br>Responsibility 20,000.00<br>Date Oranied 22/02/2009                                                                                                    | Payment Policy    |                      |       |                       |       |                       |             |          |
| Final Installment  Pol Pats Ledger  101-01-002 CORT OF BALES  Charge Type  1: Train 1cm  Responsibility  Capital Amount 20,,000.00  Dete Oranted Section Page  I: Tranship defense                                                                                                    | Installaent       | 1,000.0              | 0     |                       |       |                       |             |          |
| PolPeto Ledger 101-01-002 COST OF SALES Notes Charge Type 1: Text I town  Responsibility Capital Amount 20,000-00 Date Owned 22/02/2008 Selector Fag *                                                                                                    | FinelInstellment  |                      |       |                       |       |                       |             |          |
| Charge Type I: Taxin Ioan  Responsibility Capital Amount 20,000-00  Date Oranted Section Ray  Capital Amount I: Taxin blan  Capital Amount I: Taxin blan  C                                                                                                    |                   | 202-01-002-0027-07-0 | 170   |                       |       |                       |             |          |
| Cherge Type 1: Main Loan  Responsibility Capital Amount Date Ownled Section Ray                                                                                                    | Pol Prito Ledger  | 101-01-002 CO81 OF a | ALE:I |                       | Notes |                       |             |          |
| Responsibility Cadda Anount 20,000.00 Date Overlad Section Ray Caddato Taxa                                                                                                    | Charge Type       | 1: Main loan         | •     |                       |       |                       |             |          |
| Responsibility Copilal Amount 20,000.00 Dele Oranted 22/02/2008 Selection Flag * Copilal Transition Advances                                                                                                    |                   |                      |       |                       |       |                       |             |          |
| Caded Another 22/02/2009 Dete Omnifed Tage Selection Flag                                                                                                    | Responsibility    | 20.000.0             | 0     |                       |       |                       |             |          |
| Determined California                                                                                                    | Capital Amount    | 20,000.0             | 0     |                       |       |                       |             |          |
| Selection Flag                                                                                                    | Date Granted      | *                    |       |                       |       |                       |             |          |
| Calculation Tune 1 - Botth is Advention w                                                                                                    | Selection Flag    |                      | _     |                       |       |                       |             |          |
| caroanellike in annen A strange A                                                                                                    |                   | 1: Nonthly Advance   |       |                       |       |                       |             |          |

In this session we are looking at the performing of Loan Installments.

In the example that we see here, we can see that on this particular Loan, the Installment is \$1,000.

So, when we perform Installments, then for all the Loans that we select, (in the perform step) the System is going to check which of these loans are Active and where an Installment is still due, the System will perform the Loan Installment transaction.

| ES Navigator Client v8.07 : Ny IES : [mode=7] |                       |                       |                  |
|-----------------------------------------------|-----------------------|-----------------------|------------------|
| Beh Smir Str Enring Susans                    | a () ((               | » et li               | 0 0 0            |
| 1 Main 2 Internet 2 Drawings                  |                       |                       |                  |
| Loan Master                                   |                       |                       |                  |
| Loan No L00020-1                              |                       |                       | Lean Balances: - |
| Loence id 010080                              | New Loan Account      | Currency              | LOCHL R.         |
| Loen id 1                                     | New Loan Same Account | Current / Arrears YTD | 2,000.00         |
| Arrears Lonnid 1a                             | Meit Loan Account     | Capital YTD           | 17,342.20        |
| Loen Type 4: Long Term 💌                      |                       | Lown YTD              | 19,342.20        |
| Descr #1 John Smith                           |                       |                       |                  |
| Project 0                                     |                       | Rext Action           | Date A           |
| Vote / Approval DR.                           |                       | 1                     |                  |
| Shius I: Active                               |                       |                       |                  |
| Payment Policy                                |                       |                       |                  |
| Installment 1,000.00                          |                       |                       |                  |
| FineInstallment                               |                       |                       |                  |
| DelOste   adapt   101-01-002 COST OF SALES    |                       | history .             | A                |
| Charge Les Bain Loan                          |                       | 140405                |                  |
| competitive les come come                     |                       |                       |                  |
| Responsibility *                              |                       |                       |                  |
| Capital Amount 20,000-00                      |                       |                       |                  |
| Date Granted 22/02/2008                       |                       |                       |                  |
| Selection Flag                                |                       |                       |                  |
| Calculation Type 1: Bonthly Advance •         |                       |                       |                  |
| Scen Beck 3                                   |                       | × 1                   | × 1              |
| 144 (Jack 1997)                               |                       |                       | 2                |
| E                                             |                       |                       |                  |

| a contensition population ma | AD HOW DOLL DECEMENTS BUSINESS MODULES INCLUM | Focus option seren.      |       |
|------------------------------|-----------------------------------------------|--------------------------|-------|
| 0 Q                          | • 0 « »                                       | 87 <b>U</b>              | () () |
| Consumer Loans               |                                               |                          |       |
| File Maintenance             | Enquiries                                     | Reports                  |       |
| Loan Mester                  | Loan Calculator                               | AuditTrail               |       |
| Loan Actions                 | Loan Master                                   | Trial Belance            |       |
| Loan Letters                 | Installment Runa                              | Installment Transactions |       |
| Loan Templates               | Interest Runs                                 | Interest Transactions    |       |
| Interest Account Groups      |                                               | Policy Transactions      |       |
| Interest Rate Groups         |                                               | Loan Balances            |       |
|                              |                                               | Loan Reconciliation      |       |
|                              |                                               | Loans by Loanse          |       |
| Custom                       | Periodic                                      | Ageing                   |       |
|                              |                                               | Statements               |       |
| Local Options                | Calculate Installments                        | Print Lettera            |       |
|                              | Calculate Interest                            | Action Listing           |       |
|                              | Loanses Againg                                | Interest Account Groups  |       |
|                              |                                               | Interest Rate Groups     |       |
| Transactions                 | Administration                                |                          |       |
| Loan Receipts                | Diav                                          |                          |       |
| Loan Credits                 | Appointments                                  |                          |       |
| Loan Charges                 | Taska: Submit New                             |                          |       |
| Manual Installment           | Tasks: Parlam                                 |                          |       |
| Cash Drawdown                | Taska: Edit                                   |                          |       |
|                              | Tasks: List                                   |                          |       |
|                              | Tasks: Check Progress                         |                          |       |

| ESNAL DE Service Client v 5.07 (My 185) | [mode;/]                              | = <b>1 8</b> |
|-----------------------------------------|---------------------------------------|--------------|
| e− 0 Q                                  | • 0 « » — •                           | (i) (v) (x)  |
|                                         | Loan Installments and Policy Payments |              |
| (internal)                              | rais-t                                |              |
| Tremetta De<br>Depart<br>Long Care See  | 95 (Feb 2008)                         |              |
| ALD THE AMOUNT                          | R Enassa                              |              |
|                                         |                                       |              |
|                                         |                                       |              |
|                                         |                                       |              |
|                                         |                                       |              |
|                                         |                                       |              |
| E                                       |                                       |              |

Because these are Smart Loans and it is possible to have different Interest Rates connected, to the Capital en the Current Portions of the Loan, therefore the transaction Date is, or may be fairly important in terms of the Installment, because the Installment transaction is going to reduce the Capital Balance and increase the Current Balance.

If the Interest rate on these 2 portions of the Loan is exactly the same, then the Transaction Date is not all that relevant. .

In this particular case, we are going to choose a Transaction date for the End of the Month.

| ISSNER/pater climits/SET/ pay IIS -     Min. Stat. Of Section Connects | (mode://j          | 18    |
|------------------------------------------------------------------------|--------------------|-------|
| i⊨ () Q                                                                | 🗴 0 🤹 » 🕅 🛊        | 0 0 0 |
|                                                                        |                    |       |
|                                                                        |                    |       |
| Source Two<br>Treasure(to: Dep<br>Personation                          | 23/02/2016         |       |
| Losso Cale George<br>Provide Par<br>Auto Testa Antonio                 | 95 (Peb 2009)<br>N |       |
|                                                                        |                    |       |
|                                                                        |                    |       |
|                                                                        |                    |       |
|                                                                        |                    |       |
|                                                                        |                    |       |
|                                                                        |                    |       |
| en en en en en en en en en en en en en e                               |                    |       |

| Balley point discussion (0.9)                                 | (mode-2)                   | <u> </u> |
|---------------------------------------------------------------|----------------------------|----------|
| r 0 Q                                                         | • 0 • » T •                | 0 0 0    |
|                                                               |                            |          |
|                                                               |                            |          |
| Sorme Toy<br>Transition Late<br>Deposition                    | 2012-1<br>20.00272000      |          |
| Lauren Data fann die<br>Protestin Port<br>Auto Mette Andre Ve | 95 [Peb 2008]<br>N Entress |          |
|                                                               |                            |          |
|                                                               |                            |          |
|                                                               |                            |          |
|                                                               |                            |          |
|                                                               |                            |          |
| -                                                             |                            |          |
| E                                                             |                            |          |

| ES Navigator Client v3.07 : My IES :     Hep Subnit: Quit: Functions: Comments           | (moda-Z)                                                | 1       |
|------------------------------------------------------------------------------------------|---------------------------------------------------------|---------|
|                                                                                          | Loan Installments and Policy Payments                   | () Ø () |
| Some To<br>Texastron De<br>Descella<br>Lance bear<br>Provided of<br>Auto-Space values of | rale-1<br>25/03/2008<br>1<br>85 [Feb 2008]<br>8 Process |         |
| 500<br>E                                                                                 |                                                         |         |

| ISS Newlyator Client VS.07 (Wy JIS)     Hep Subnit: Quit Functions Commands                   | [mod5-2]                                               |               |
|-----------------------------------------------------------------------------------------------|--------------------------------------------------------|---------------|
| <b>⊷ 0</b> ۹                                                                                  | Loan Installments and Policy Payments                  | (n) (*) (x) ( |
| Germen Ter<br>Tweenwitzen De<br>Leanne Demonstra<br>Leanne Demonstra<br>Autor Treast Annual V | raic-1<br>39/03/2008<br>]<br>85 [Peb 2008]<br>8 Possas |               |
| Sec.<br>E                                                                                     |                                                        |               |

The "Description" that we use here, is not the Installment Transaction Description.

Rather it is the Perform Action Description, so that when we look up the various instances of Performing Loan Installments, then we can recognize this particular run.

| ES Nevigator Client v8.07 : Wy IES :                         | [modis:2]                                  | <b> </b>    |
|--------------------------------------------------------------|--------------------------------------------|-------------|
| Help Subnik Quit Functions Commands                          |                                            |             |
| ► 0 Q                                                        | • 0 • n                                    | (i) (v) (x) |
|                                                              | Loan Installments and Policy Payments      |             |
| Stormen Teo<br>Tressentino De<br>Descenti<br>Losso Des Lanca | cale-1<br>39/02/2010<br>March Installaents |             |
| Providence Pro-                                              | an (Pels 2004)<br>N Polisia                |             |
|                                                              |                                            |             |
|                                                              |                                            |             |
|                                                              |                                            |             |
|                                                              |                                            |             |
|                                                              |                                            |             |
|                                                              |                                            |             |

| Hep Submit Out Functions Commands                                        | - [modi=4]                                                                     |     |
|--------------------------------------------------------------------------|--------------------------------------------------------------------------------|-----|
| <b>⊢ 9</b> Q                                                             | Loan Installments and Policy Payme                                             | nts |
| Grown D<br>Transmitter D<br>Ferrare<br>Lann Ower Harr<br>Auto-Wert Adaut | rain-1<br>S9/02/2000<br>Harch Installments<br>1<br>05 [Feb. 2000]<br>N Protect | u.  |
| <b>3</b>                                                                 |                                                                                |     |

| Infolab Connections Logon Logoff                         | Companion Wittend How doll DetaMerts Business/Nod                                                                                                    | Mes Action Focus Option Select |         |
|----------------------------------------------------------|----------------------------------------------------------------------------------------------------|--------------------------------|---------|
| 0 Q.                                                     | • Ø «                                                                                                    | » IT 🖬                         | (i) (i) |
|                                                          |                                                                                                    |                                |         |
|                                                          |                                                                                                    | a Policy Payments              |         |
|                                                          |                                                                                                    |                                |         |
| Syste                                                    | en Type calc-1                                                                                                    |                                |         |
| Transacti<br>De:                                         | scription March Installments                                                                                                    |                                |         |
| Loeno Dele 1                                             | Selector                                                                                                    |                                |         |
|                                                          | The second second |                                |         |
| Perior<br>Auto Main' Aut                                 | AttoPost ab [Feb 2008]                                                                                                    | Examples                       |         |
| Perior<br>Auto Marri Aut<br>NGLE SELECT: Data Selection  | Inchog as [rep 2009]                                                                                                    | Process                        |         |
| Perio<br>Auto Mean Auto<br>NGLE SELECT: Data Selection   | ICANRAST BY ACTION                                                                                                    | Process                        |         |
| Perior<br>Auto Heart Auto<br>NGLE SELECT: Data Selection | IGANNAST BY ACTION                                                                                                    | Process                        |         |
| Perior<br>Auto Heart Aut<br>NGLE SELECT: Data Selection  | ICAMMAST BY ACTION                                                                                                    | Process                        |         |
| Perio                                                    | ICANRAST BY ACTION                                                                                                    | Process                        |         |
| Perio<br>Joint Heart Au<br>NGLE SELECT: Data Selection   | ICOARAST BY ACTION                                                                                                    | Process                        |         |
| Perior<br>Auto Media Auto<br>NGLE SELECT: Data Selection | ICOARAST BY ACTION                                                                                                    | Process                        |         |

| ES Navigator Client v3.07 : Ny ILS<br>Help Infolab Corrections Logort Logoff | Companion Witard How do I DataMents Business Modules: Action Focus: Option Select.                              |         |
|------------------------------------------------------------------------------|----------------------------------------------------------------------------------------------------|---------|
| s 6 0'                                                                       | 🗣 🕖 « 🔉 🗰 🖡                                                                                                    | ) () () |
|                                                                              | Loan Installments and Policy Payments                                                                           |         |
| Syste<br>Transactic<br>Des<br>Lonno Date 5<br>Period<br>Auto Neari Au        | a Type Calc-1<br>h Date 29/02/2008<br>Statch Installments<br>Sector<br>to Post 95 [Feb 2008]<br>Style W Process |         |
| SINGLE SELECT: Data Selection                                                |                                                                                                    |         |
| Item Id                                                                      | :+Lookup Description :                                                                                          |         |
| 1 Ioun-actions<br>2 Iounkey<br>3 Iounaust<br>4 Iouns-from-to                 | LOADELST BY ANTION<br>LOADELST BY PROJ & TYPE<br>LOADELSTRE RELECT<br>LOADELST FROM / TO                        |         |
|                                                                              | Select ALL Show Full Line Cancel DK                                                                             |         |
|                                                                              |                                                                                                    |         |

| ISS Newlgator Client v3.07 - My [35 Hep 3/deb Correction coord Logoff | nordezza<br>General West Annal Territor Burger Mar              | e attolata (00) Sec | 8           |
|-----------------------------------------------------------------------|-----------------------------------------------------------------|---------------------|-------------|
| - e α                                                                 | Loan installments and                                           | Policy Payments     | (n) (r) (x) |
| Som<br>Treas<br>In<br>Lanco Caso<br>Auto Marc Ad                      | ale-1<br>29/02/2000<br>Racok Installments<br>35 [Peb 2000]<br>N | Enses               |             |
| <b>6</b>                                                              |                                                                 |                     |             |

| 15 Navigator Client v3.07 ally IES :     Help Subnit: Quit Runctions Connends                            | (mode-7)                                                                         | - 2 8    |
|----------------------------------------------------------------------------------------------------|----------------------------------------------------------------------------------|----------|
| - 9 Q                                                                                                    | Loan Installments and Policy Payments                                            | () (/ X) |
| Sector Tay<br>Transition for<br>Descention<br>Lans Claim Claim<br>ResultIn For<br>Actor Speer Andred Vil | rein-1<br>S9/02/2008<br>March Totaliments<br>Lonmant<br>25 Ech 2009<br>N Process |          |
|                                                                                                    |                                                                                  |          |

The Data Selector that we apply is quite important because this determines whether we are selecting from ALL the Loans or only certain of the Loans.

In other words, the Data Selector that we apply is going to determine what choices we can make in terms of which Loans will be selected for Processing.

| IS Nevigator Client v3:07 - My IIS -<br>Heb. Subst. Out. Functors: Commands                  | [mode-2]                                                                                   | - 1 🛚 |
|----------------------------------------------------------------------------------------------|--------------------------------------------------------------------------------------------|-------|
| <b>► 0</b> Q                                                                                 | Loan Installments and Policy Payments                                                      | 0 Ø 8 |
| Superior No.<br>Transmitter<br>Descenter<br>Lanna Calas Lanca<br>Processor<br>Auto Heart No. | rais-4<br>Es/02/2008<br>March Installaents<br>Ionnant Löndhästen selet7<br>96<br>B Proisen |       |
| 1                                                                                            |                                                                                            |       |

| ISS Newlyator Client v8.07 ( My IES )     Hep Subrit Quit Functions Commands | (mod):-7)                             |             |
|------------------------------------------------------------------------------|---------------------------------------|-------------|
| <u> </u>                                                                     | 🕶 () ( ) (                            | (i) (v) (x) |
|                                                                              | Loan Installments and Pollcy Payments |             |
| Summer Tur                                                                   | cule-1                                |             |
| Deposition for                                                               | March Installments                    |             |
| Long Cale Lees 11<br>Provide The                                             | 46 [Nez 2004]                         |             |
| Auto Politi Adulti VI                                                        | 1 Entress                             |             |
|                                                                              |                                       |             |
|                                                                              |                                       |             |
|                                                                              |                                       |             |
|                                                                              |                                       |             |
|                                                                              |                                       |             |
|                                                                              |                                       |             |
|                                                                              |                                       |             |
|                                                                              |                                       |             |
|                                                                              |                                       |             |
|                                                                              |                                       |             |
| 5                                                                            |                                       |             |
|                                                                              |                                       |             |

The Period that we post to is of course quite relevant as well.

Now in my example I am using a Transaction Date of 29 February, but I record it as a March Installment, because I am posting to the Period, March 2008, which effectively means that this Installment is due on the  $1^{st}$  of the Month. I could also use a Transaction Date of the  $1^{st}$  of March and that would still be the same.

I could also say that the Installment is actually due at the end of the month and in that case, possibly I would have used the Period 85, which would be February 2008.

Now there is also the "Auto Main Adjust" where we can choose Yes or No.

| IES Newlyator Client v3.07 ( My IES )     Hep Subrit Quit Functions Commands | [modi-Z]                                        |       |
|------------------------------------------------------------------------------|-------------------------------------------------|-------|
| . ► 0 Q                                                                      | 🗢 🗇 « » 🕆 🛊                                     | 0 Ø 8 |
|                                                                              | Loan Installments and Policy Payments           |       |
| Summ Tu                                                                      | cole-1<br>29/02/2008                            |       |
| Departure<br>Losses Code Losses                                              | March Installments<br>Lowmast LOARMASTER SELECT |       |
| Auto See See State                                                           | a france                                        |       |
|                                                                              |                                                 |       |
|                                                                              |                                                 |       |
|                                                                              |                                                 |       |
|                                                                              |                                                 |       |
|                                                                              |                                                 |       |
|                                                                              |                                                 |       |
| 1                                                                            |                                                 |       |

This Option is an advanced Option. It means that when we say "Yes" here, then if a Capital portion of a Loan should go into Credit, because of the Loan Installment Transaction, then the System will reset that to Zero, by transferring the appropriate amount back from the current or Arrears portion into the Capital portion.

| ESTRUCTURE Client (SEC) - My IIS     Min. Schot. Oct. Support. Compared | (mode-2)                                                         | 1           |
|-------------------------------------------------------------------------|------------------------------------------------------------------|-------------|
| r= 0 €                                                                  | • 0 « » = •                                                      | (s) (v) (x) |
|                                                                         | Loan Installments and Policy Payments                            |             |
| Some Date                                                               | cult-1<br>29/02/2016                                             |             |
| Deposition<br>Losses Constantion<br>Presenter Part                      | March Installments<br>Lonnest LondMastER SELECT<br>86 [Mar 2008] |             |
| ALL THE AREA OF                                                         | N Protang                                                        |             |
|                                                                         |                                                                  |             |
|                                                                         |                                                                  |             |
|                                                                         |                                                                  |             |
|                                                                         |                                                                  |             |
|                                                                         |                                                                  | 1           |

| ES Nevigator Client v8.0<br>Help Subnit Quit Functions | 17 : Ny ILS : [mode=Z]<br>Connerds                                          |                                                                       |       |
|--------------------------------------------------------|-----------------------------------------------------------------------------|-----------------------------------------------------------------------|-------|
| <u>هــــــــــــــــــــــــــــــــــــ</u>           | • O                                                                         | « » it i                                                              | 6 V 8 |
|                                                        | Please Choose the Data                                                      | To Select -                                                           | 0     |
|                                                        | The selection tips tell you what kind<br>of selection rule is being applied | You may change any My Choice'<br>value to prescribe which data should |       |
|                                                        | Selection Tip                                                               | By Choice                                                             |       |
|                                                        | 1 Selection Flag = 7                                                        | []                                                                    |       |
|                                                        | Z Loan Type = >                                                             | п                                                                     |       |
|                                                        | 3 Project = >                                                               | 11                                                                    |       |
|                                                        | 4 Mane = 7                                                                  | 11                                                                    |       |
|                                                        |                                                                             |                                                                       |       |
|                                                        |                                                                             |                                                                       |       |
|                                                        |                                                                             |                                                                       |       |
|                                                        |                                                                             |                                                                       |       |
|                                                        |                                                                             |                                                                       |       |
|                                                        |                                                                             |                                                                       |       |
|                                                        |                                                                             |                                                                       |       |
|                                                        |                                                                             |                                                                       |       |
|                                                        |                                                                             |                                                                       |       |
|                                                        |                                                                             |                                                                       |       |
|                                                        |                                                                             |                                                                       |       |
|                                                        |                                                                             |                                                                       |       |
|                                                        |                                                                             |                                                                       | *     |
|                                                        | Bes Dre Add Inc Ed Del                                                      |                                                                       | _     |
|                                                        |                                                                             |                                                                       |       |
| 577                                                    |                                                                             |                                                                       | Next  |
|                                                        |                                                                             |                                                                       |       |
| F                                                      |                                                                             |                                                                       |       |

So this is now where the Data Selector comes into play and I have the opportunity to select only particular Loans of the specific Selection Flag or Loan Type etc, but I am leaving the Wild Cards as is, i.e. I will be selecting the entire Loans portfolio.

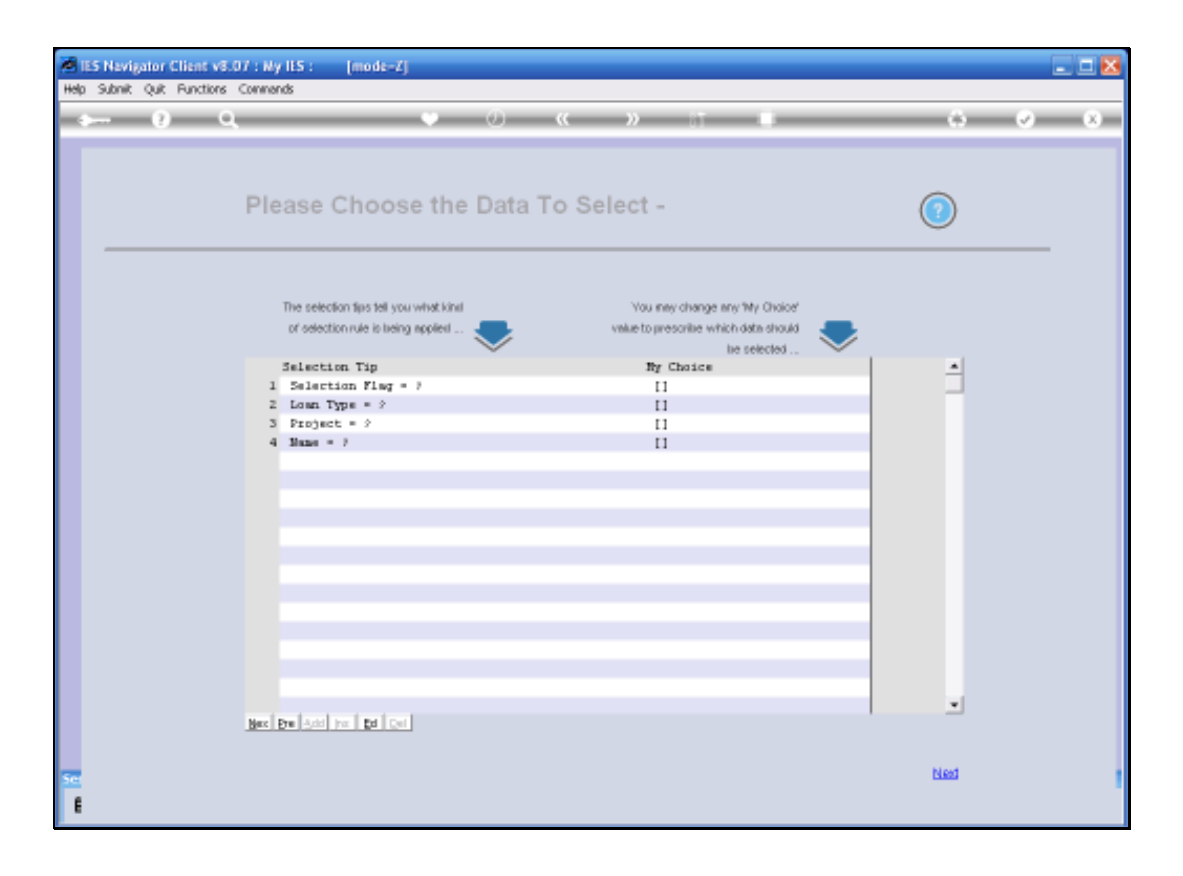

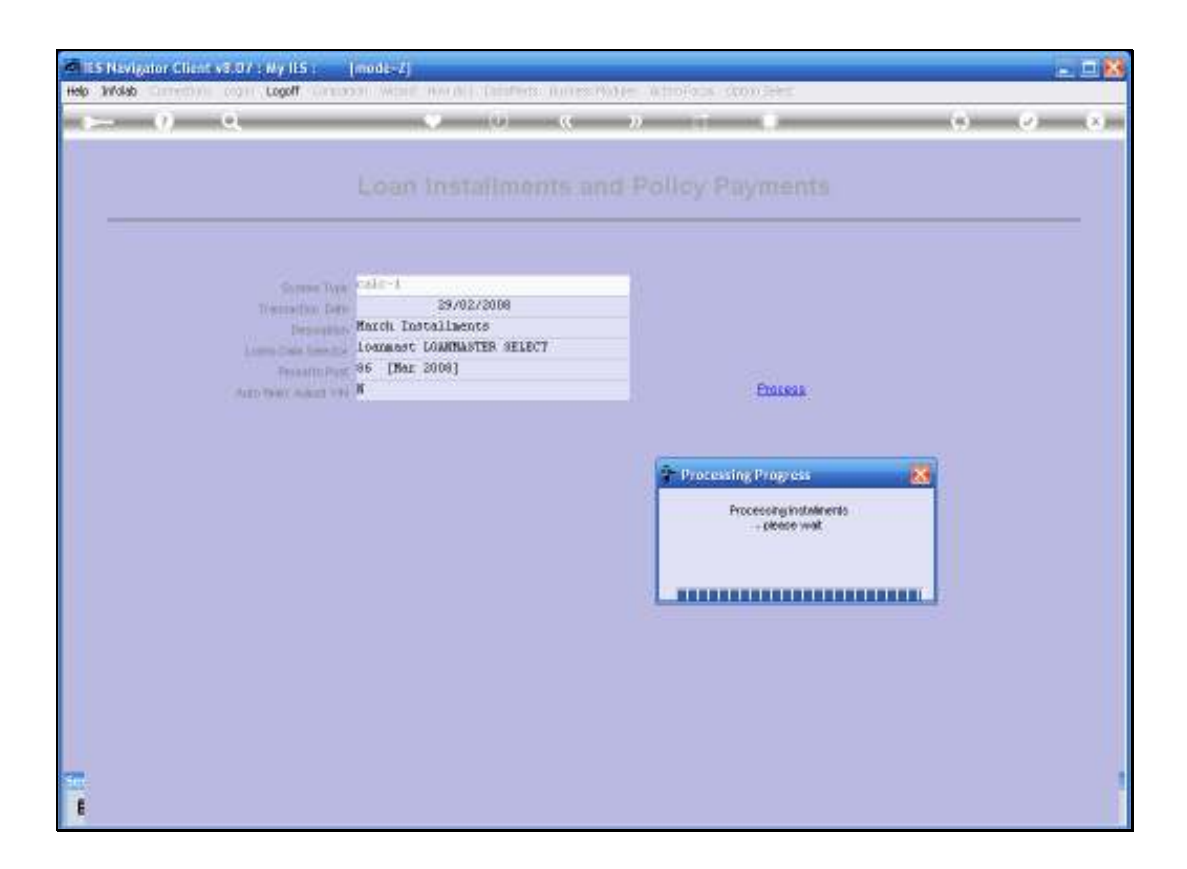

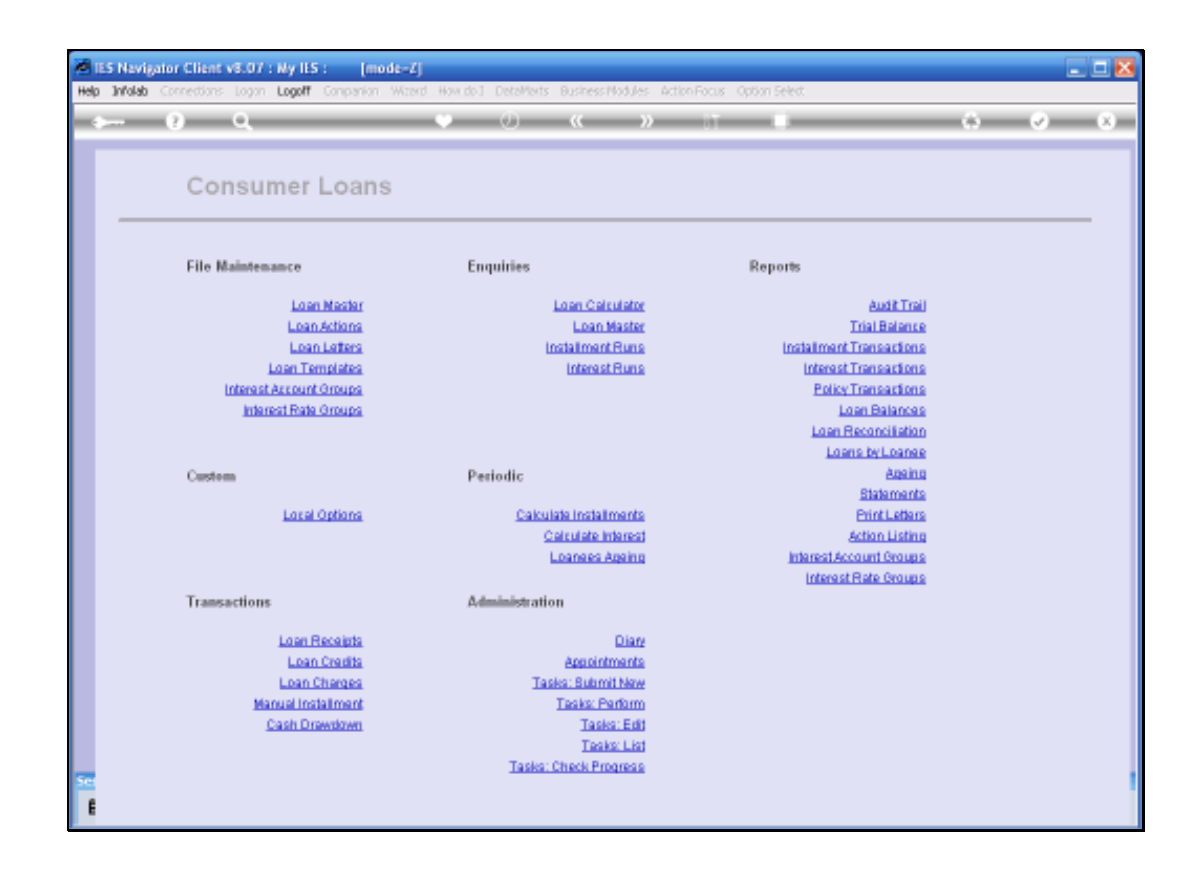

Slide 22

We can of course Query any Installment Run to see when it was performed and by whom.

| ES Navigator Client v8.07 : Ny ILS : | [mode=Z]                 | X     |
|--------------------------------------|--------------------------|-------|
| 4 (2) Q                              | • • • • • • •            | 6 Ø 8 |
|                                      |                          |       |
|                                      |                          |       |
|                                      | auery Loan motanment (un |       |
| Bun Kin                              |                          |       |
| Description                          |                          |       |
| Perio                                |                          |       |
| Run Dab                              |                          |       |
| Run Tim                              |                          |       |
|                                      |                          |       |
|                                      |                          |       |
|                                      |                          |       |
|                                      |                          |       |
|                                      |                          |       |
|                                      |                          |       |
|                                      |                          |       |
|                                      |                          |       |
|                                      |                          |       |
|                                      |                          |       |
| 50                                   |                          | 1     |
| E                                    |                          |       |

| IES Nevigator Client v8.07 : Ny IES :     Heb. Solut. Ort. Buctives. Comments | [mode-Z]    |       |
|-------------------------------------------------------------------------------|-------------|-------|
| <i>⊳</i> 0 0                                                                  | 🔍 🕖 🕊 🔉 🖬 🔳 | 0 0 X |
|                                                                               |             |       |
|                                                                               |             |       |
|                                                                               |             |       |
| Bun Kin                                                                       |             |       |
| Descriptio                                                                    |             |       |
| Operato                                                                       |             |       |
| Run Dab<br>Run Tim                                                            |             |       |
|                                                                               |             |       |
|                                                                               |             |       |
|                                                                               |             |       |
|                                                                               |             |       |
|                                                                               |             |       |
|                                                                               |             |       |
|                                                                               |             |       |
|                                                                               |             |       |
|                                                                               |             |       |
|                                                                               |             |       |
| <b>1</b>                                                                      |             |       |

| ES Navigator Client v8.07 : Ny IES :<br>Heb Subrit Out Bunctions Comments | [mode=Z]        |       |
|---------------------------------------------------------------------------|-----------------|-------|
| 0 Q€                                                                      | • • • • • • • • | 6 Ø 8 |
|                                                                           |                 |       |
|                                                                           |                 |       |
|                                                                           |                 |       |
| Bun Ke                                                                    | acch            |       |
| Descriptio                                                                | , I             |       |
| Perio                                                                     | 4               |       |
| Run Dat                                                                   | 6               |       |
| Run Tin                                                                   | •               |       |
|                                                                           |                 |       |
|                                                                           |                 |       |
|                                                                           |                 |       |
|                                                                           |                 |       |
|                                                                           |                 |       |
|                                                                           |                 |       |
|                                                                           |                 |       |
|                                                                           |                 |       |
|                                                                           |                 |       |
|                                                                           |                 |       |
|                                                                           |                 |       |
| Set                                                                       |                 | 1     |
| Ê                                                                         |                 |       |

| ه⊷ و <i>م</i>   | • • • • • • • | () () () |
|-----------------|---------------|----------|
|                 |               |          |
|                 |               |          |
|                 |               |          |
| Bun K           | wy warch      |          |
| Descript<br>Per | tion I        |          |
| Opera           | stor          |          |
| Run D<br>Run 1  | ine.          |          |
|                 |               |          |
|                 |               |          |
|                 |               |          |
|                 |               |          |
|                 |               |          |
|                 |               |          |
|                 |               |          |
|                 |               |          |
|                 |               |          |
|                 |               |          |
|                 |               |          |
|                 |               |          |
|                 |               |          |

| TLS Navigator Client v8.07 : Ny ILS : [mode=Z]                                                                          | 8 |
|----------------------------------------------------------------------------------------------------|---|
| Help Infolds Connections: Logon Logoff Companion Witzerd How doll DetaMerts Business/Nodules Action Focus Option Select |   |
| . s— 0 Q                                                                                                    |   |
|                                                                                                    |   |
|                                                                                                    |   |
| Query Loan Installment Run                                                                                              |   |
|                                                                                                    |   |
|                                                                                                    |   |
| than Kiny meanch                                                                                                    |   |
| Description                                                                                                    |   |
| Period                                                                                                    |   |
| Run Date                                                                                                    |   |
| Run Tine                                                                                                    |   |
| SINGLE SELECT: Values Found                                                                                             |   |
| Select one of these?                                                                                                    | 1 |
| 1 1466444736 March Installaentz                                                                                         |   |
|                                                                                                    |   |
|                                                                                                    |   |
| Salect ALL Show Fulline Cancel OK                                                                                       |   |
|                                                                                                    |   |
|                                                                                                    |   |
|                                                                                                    |   |
|                                                                                                    |   |
|                                                                                                    |   |
|                                                                                                    |   |
|                                                                                                    |   |
| Set                                                                                                    |   |
| E                                                                                                    |   |

| ES Navigator Client vSCD/ pNy II     Help Woleb Loooff | 5 (mod./)         |             |
|--------------------------------------------------------|-------------------|-------------|
| ► 0 Q                                                  | 🗰 T 🕷 🔊 🔅         | (i) (i) (i) |
|                                                        |                   |             |
|                                                        | turter worth      |             |
|                                                        | Pendi<br>Aperator |             |
|                                                        | No Tee            |             |
|                                                        |                   |             |
|                                                        |                   |             |
|                                                        |                   |             |
|                                                        |                   |             |
|                                                        |                   |             |
|                                                        |                   |             |
| ŧ                                                      |                   |             |

| <ul> <li>ES Navigator Client v3.07 : Wy IES</li> <li>Heb Subnit: Out: Functions</li> </ul> | (mod2.2)                 |          |
|--------------------------------------------------------------------------------------------|--------------------------|----------|
| <b>⊢</b> 🤊 વ                                                                               | 🖌 (i) 🦚 🧰 🥼              | () () (X |
|                                                                                            |                          |          |
|                                                                                            | ur tw. 1466444736        |          |
| Des                                                                                        | Arch Installarota        |          |
|                                                                                            | Provide the first courts |          |
|                                                                                            | un Data 21/42/2004       |          |
|                                                                                            | 10 Tare: 321 25:34       |          |
|                                                                                            |                          |          |
|                                                                                            |                          |          |
|                                                                                            |                          |          |
|                                                                                            |                          |          |
|                                                                                            |                          |          |
|                                                                                            |                          |          |
|                                                                                            |                          |          |
|                                                                                            |                          |          |
|                                                                                            |                          |          |
|                                                                                            |                          |          |
|                                                                                            |                          |          |
|                                                                                            |                          |          |
|                                                                                            |                          |          |
|                                                                                            |                          |          |
|                                                                                            |                          |          |
|                                                                                            |                          |          |
|                                                                                            |                          |          |
| ŧ                                                                                          |                          |          |

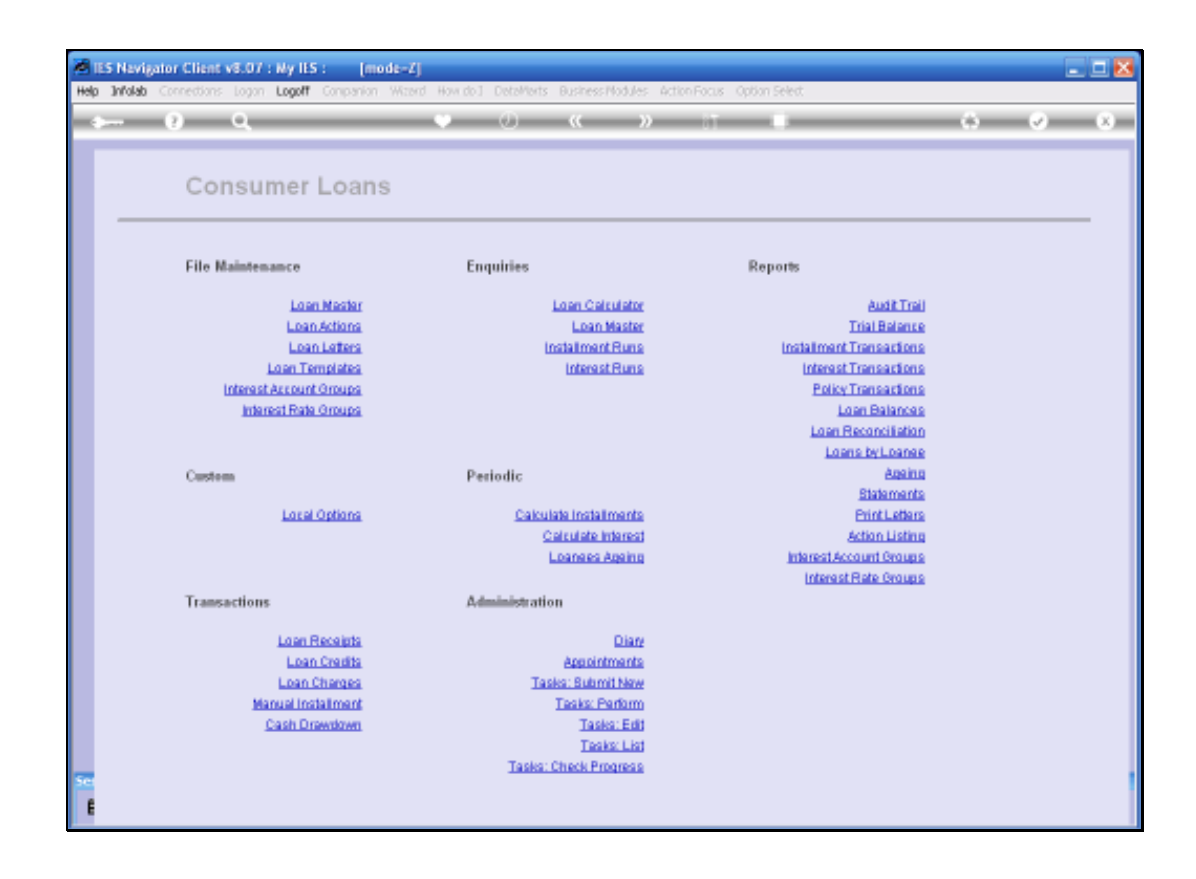

If we should want to, we can also run the Installment transactions Report to see what Installment Transactions the System has generated.

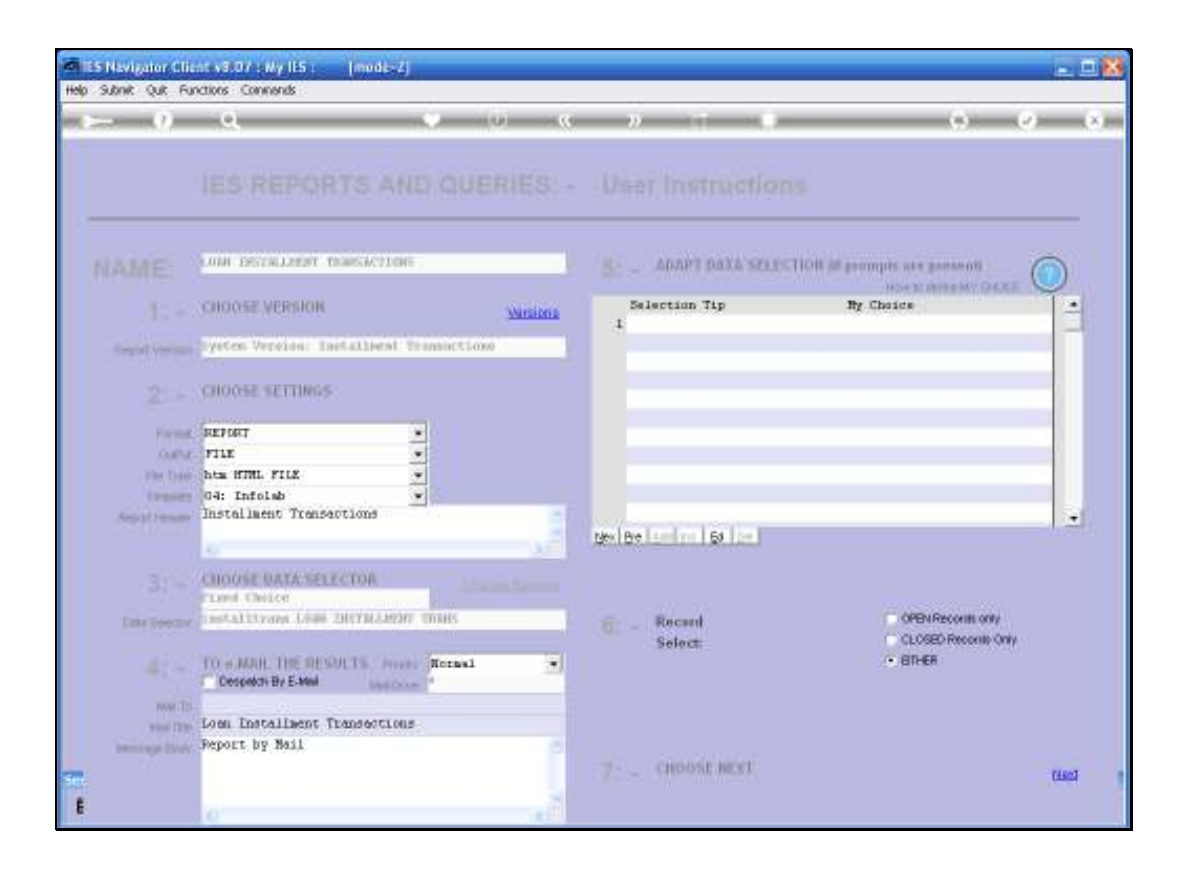

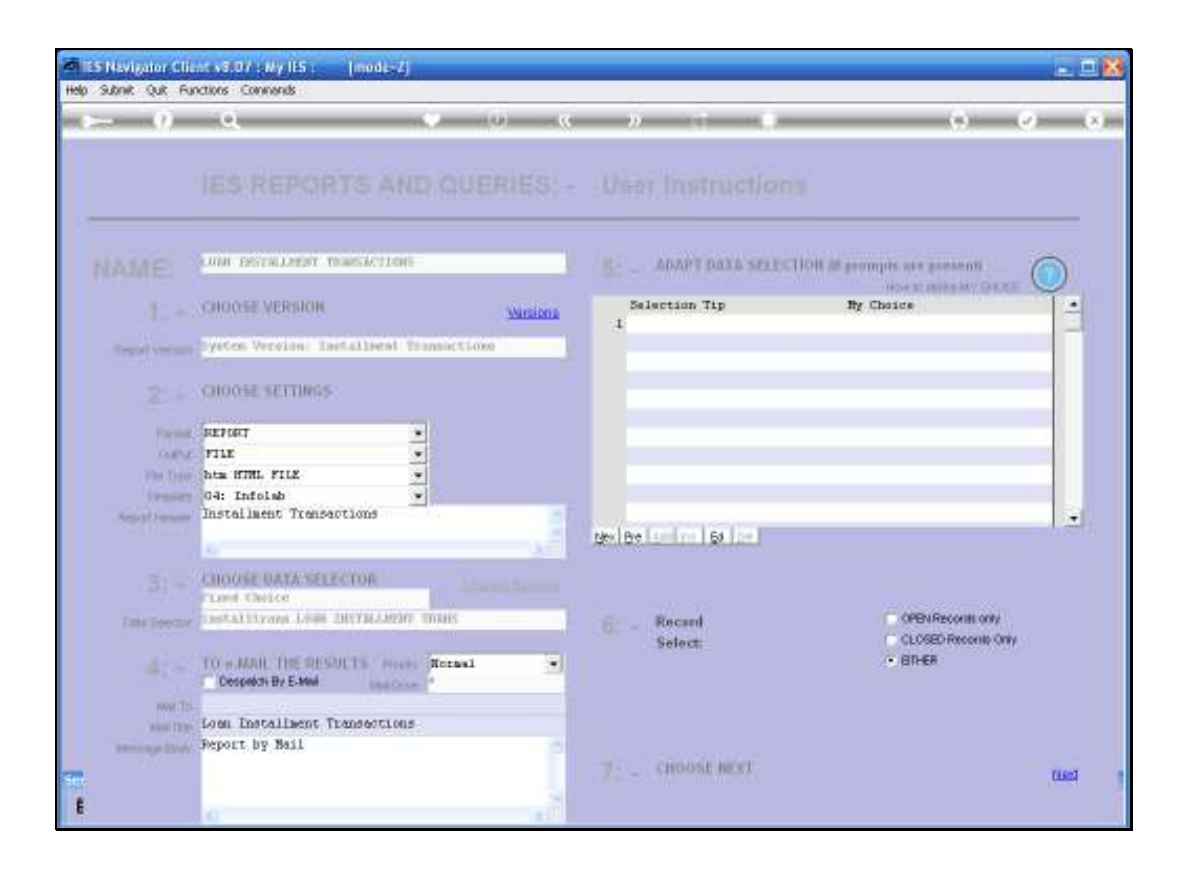

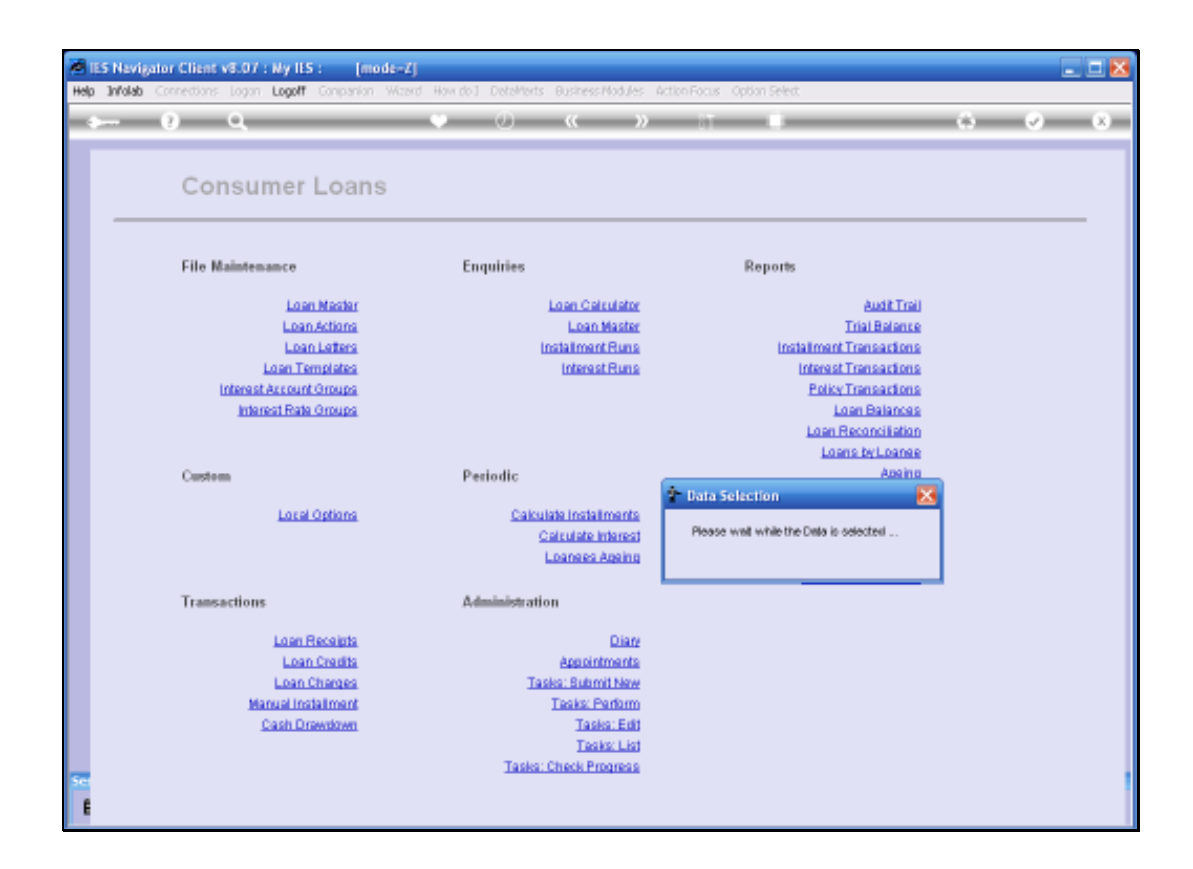

| BIS Nevigator Client v8.07 : Ny IES : [mi<br>Help Subnit Quit Punctions Commands | ode-Z]                                                                                                    |                                                                                                    | _ 1 🛛                 |
|----------------------------------------------------------------------------------|----------------------------------------------------------------------------------------------------|----------------------------------------------------------------------------------------------------|-----------------------|
|                                                                                  | Data Selection      Data Selection      D | in the Today Hard Street Street Stree |                       |
| 🕄 Consumer Loans 🔛 Application                                                   | n Wizard 🏠 Pre Data Selection                                                                                                    | 5. BOFRIEND-TRANS-SELECT-1                                                                                                    | O 2008/02/23 12:42:18 |

In this case I know that the Transactions I am interested in, were posted into Period 86, which is March 2008.

| IES Nevigator Client v3.07 : Ny IES : (mon<br>Help Submit Quit Functions Commands | de-Zj<br>♥ () ((                                                                                                    | » 17 B                       | • • • • ×                          |
|-----------------------------------------------------------------------------------|----------------------------------------------------------------------------------------------------|------------------------------|------------------------------------|
| Session Infor Terren working in Infolds Business Sev                              | Data 3<br>The is express<br>current process<br>in corres<br>Period From<br>B<br>Period From<br>B<br>Date From<br>Date From<br>Date | Selection: -                 |                                    |
| 🖞 Consumer Loans 📰 Application                                                    | Alzard 🏠 Pre Dat                                                                                                    | n Selection (5, BOFRIEND-TR) | ANS-SELECT-1 🚫 2008/02/23 12:42:20 |

| IES Navigator Client v8.07 : Wy IES : [mode=Z]     Help Subnit Quit Functions Commends | • 0) <b>« »</b> —#                                                                                                    |                                                          |  |
|----------------------------------------------------------------------------------------|----------------------------------------------------------------------------------------------------|----------------------------------------------------------|--|
|                                                                                        | Data Selection<br>This is name-selection of Data required for the ourrent process. Please check the Help where necessary, before choosing NEXT<br>Period From 65 (Har 2006)<br>Period To 65<br>Date From 01/03/2009<br>Date To 01/03/2009<br>Date To 01/03/2009<br>D | Today<br>Yasterday<br>LDaya<br>14.Daya<br>30.Daya<br>Nud |  |
| 🖞 Consumer Loans 📰 Application Witzard                                                 | 🎦 Pre Data Selection                                                                                                    | 5. BOFRIEND-TRANS-SELECT-1                               |  |

| ES Navigator Client v8.07 : Ny IES : [mo<br>Heb_Subnit_Out_Functions_Commands | ode-Zj                                                                                                    |                                                                                                    |                                                   | 🛚                     |
|-------------------------------------------------------------------------------|----------------------------------------------------------------------------------------------------|----------------------------------------------------------------------------------------------------|---------------------------------------------------|-----------------------|
| <u>هـــ و مــ</u>                                                             | <b>v</b> 0                                                                                                    | « » IT                                                                                                    | 0                                                 | 6 Ø 8                 |
|                                                                               | Period From Period From Period From Period From Date From Date Type Parts To Date Type Parts To Cpendor (User | Data Selection : - is a pre-selection of Data required for the rest process. Please check for Heligh where necessary, before choosing NEXT 6 (Hax 2008) 6 L/03/2008 L/03/2008 L/03/208 L/03/208 L/03/2 | Today<br>Yasterday<br>LDaya<br>14.Daya<br>30.Daya |                       |
| Section Total Taxon and the in Infold Stationer Sec                           |                                                                                                    |                                                                                                    |                                                   |                       |
| 🛱 Consumer Loans 📰 Aquilication                                               | n Witzard                                                                                                    | Pre Data Selection                                                                                                    | 5. BOFRIEND-TRANS-SELECT-1                        | O 2008/02/23 12:42:25 |

| IES Navigator Client v8.07 : Wy IES : [mode=Z]     Help Submit Quit Functions Commands |                                       |                                                   |                       |
|----------------------------------------------------------------------------------------|---------------------------------------|---------------------------------------------------|-----------------------|
|                                                                                        | C C C C C C C C C C C C C C C C C C C | Today<br>Yaslanlay<br>LDaza<br>14 Daza<br>30 Daza |                       |
| Session Info Terren working in Infold Business Server                                  | > Pre Data Selection                  | 5. BOFRIEND-TRANS-SBLECT-1                        | O 2008/02/23 12:42:25 |

| 😹 IES Navigator Client                        | v8.07 :                              | Ny IES                                             | : (                                    | mo de-            | Z]                                          |                                                                                                    |             |                                                                                                    |                                     |                                                           |          |
|-----------------------------------------------|--------------------------------------|----------------------------------------------------|----------------------------------------|-------------------|---------------------------------------------|----------------------------------------------------------------------------------------------------|-------------|----------------------------------------------------------------------------------------------------|-------------------------------------|-----------------------------------------------------------|----------|
|                                               | Q                                    | 1011.05                                            | _                                      | _                 | -                                           | _                                                                                                    | 0           | « »                                                                                                    | -                                   |                                                           | () () () |
| ÷ 0                                           | C Date<br>Fet<br>10<br>10<br>25<br>3 | Solrci<br>oruary<br>29<br>5<br>12<br>19<br>28<br>4 | 2008<br>8<br>13<br>20<br>27<br>27<br>2 | 7 relation        | <b>Fei</b><br>1<br>8<br>15<br>22<br>29<br>7 | Surf. 2<br>9<br>16<br>23<br>1<br>5<br>5<br>5<br>5<br>5<br>5<br>5<br>5<br>5<br>5<br>5<br>5<br>5<br>5<br>5<br>5<br>5<br>5 | 2005 - 2005 | A grocess Place the requirements of the requirements of the requir | ed for the<br>eld for the<br>g NExT | Today<br>Yasterday<br>Z.Daza<br>14.Daza<br>30.Daza<br>Mad |          |
| Session Info: Terren worl<br>D Consumer Loans | ting in Bel                          |                                                    | siness S<br>Applicat                   | ierver<br>ion Wiz | ard                                         |                                                                                                    | ;           | Pre Data Selection                                                                                                    | 6                                   | 3. BOFRIEND-TRANS-SELECT-1                                |          |

| ES Nevigator Client v8.07 : Ny IES :<br>Heb. Scholt. Off. Bustless. Commands | [mode=Z]   |                         |                                                           | 🛛                          |
|------------------------------------------------------------------------------|------------|-------------------------|-----------------------------------------------------------|----------------------------|
| ES Nevigator (Ilient vS.07 : My IIS :<br>Heb Subnit Quit Functions Commands  | (mode=2)   |                         | Today<br>Yesterday<br>Z.Dazs<br>14.Dazs<br>20.Dazs<br>Nat |                            |
| Session Info Terres working in Infolds Busine                                | tss Server | The Pow Dates Selection | P. ROFRING, TRANS, SR PCT.1                               | <b>O</b> 200800003 1242-30 |

Because I have performed the run on the 29<sup>th</sup> of February as the Transaction Date, I am changing for inclusion of that date. I also change the Date type, from the Processing Date to the Transaction Date to ensure that the Transactions can be correctly selected.

| ILS Navigator Client v8.07 : Wy ILS : [mode-2]     Heb Subnit Quit Functions Commonds | • 0) <b>« »</b> at                                                                                                    |                                                           |                       |
|---------------------------------------------------------------------------------------|----------------------------------------------------------------------------------------------------|-----------------------------------------------------------|-----------------------|
| Session Infa, Terren working in Jafobb Business Server                                | Data Selection : - The is a pre-selection of Data required for the<br>ourset process. Peace check the Help where<br>necessary, before choosing NEXT<br>Period From<br>66 (Max 2006)<br>Data From 26/03/2016)<br>Data From 23/02/2006<br>Data Trip Processing Data<br>Time From Time Range ©<br>Original Time From 00/001 (1)<br>Time From 00/001 (1)<br>Time From 00/001 (1)<br>Time From 00/001 (1) | Today<br>Yasterday<br>Z.Dava<br>14.Dava<br>30.Dava<br>Nat |                       |
| 🖞 Consumer Loans 🔛 Application Witzard                                                | Pre Data Selection                                                                                                    | 5. BOFRIEND-TRANS-SELECT-1                                | O 2008/02/23 12:42:30 |

| ES Nevigator Client v8.07 : Ny IES : [mode=2]<br>Heb. Scholt. Out. Exections. Connerds |                                                                                                    |                                                                |          |
|----------------------------------------------------------------------------------------|----------------------------------------------------------------------------------------------------|----------------------------------------------------------------|----------|
| 0 Q                                                                                    | • 0 <b>« »</b> it                                                                                                    |                                                                | () () () |
|                                                                                        | Data Selection : - This is non-selection of Data required for the<br>surveit process, Rease check the Help where<br>necessary, before choosing HEXT | Today<br>Yesteday<br>LEazs<br>14 Eazs<br>30 Eazs<br>Nad<br>Nad |          |
| Consumer Loans Application Witzard                                                     | 🏠 Pre Data Selection 🛛                                                                                                    | BOFRIEND-TRANS-SBLECT-1                                        |          |

| IES Nevigator Client v8.07 : Ny IES :<br>No. Scholl, Oct. Buctice, Communic. | [mode=Z]                                                                                                    |                                                                                                    |                                                          | _ = 🛛 🔀               |
|------------------------------------------------------------------------------|----------------------------------------------------------------------------------------------------|----------------------------------------------------------------------------------------------------|----------------------------------------------------------|-----------------------|
|                                                                              | • 0                                                                                                    | « » ît                                                                                                    |                                                          | 0 v 0                 |
|                                                                              | Period Prom<br>Period To<br>Date Prom<br>Date Prom<br>Date To<br>Date Type<br>Time Prome<br>Time From<br>Time To<br>Operation (User | A selection : -  No is a pre-odection of Data required for the ment process. Please check the Help where necessary, before choosing NEKT      (ffax 2006)     (ffax 2006)     23/02/2010     If ends setting to the     Time Range     00:00:01     23:59:59 | Today<br>Yustanlay<br>LDaza<br>14 Daza<br>30 Daza<br>Nad |                       |
| Section Total Taxon and the in Infold Surface                                | Consum                                                                                                    |                                                                                                    |                                                          |                       |
| 🖞 Consumer Loans 📰 Aquilo                                                    | ation Witzard                                                                                                    | > Pre Data Selection                                                                                                    | 5. BOFRIEND-TRANS-SELECT-1                               | O 2008/02/23 12:42:33 |

| Agires 🜒 cipridaliprio_cideol/b()(1).htm<br>Totolab (Db.c)   td |                        |          |               |                 |  |
|-----------------------------------------------------------------|------------------------|----------|---------------|-----------------|--|
|                                                                 |                        |          |               |                 |  |
| halloğinfolab.cc                                                | Antonio (Pry) cui      |          |               | inee infoleb.cc |  |
| 12-42-16 21 Feb 2008 and                                        | - 1                    |          |               |                 |  |
| Installment Transactio                                          | n#                     |          |               |                 |  |
| frans Ksy Debit                                                 | Subwid Debit           | Credit   | Subwid Credit | Actual          |  |
| 14554447398 10000024                                            | 100020-1a<br>100020-2a | 10000024 | 100020-1      | 1,000.00        |  |
| 4554447390 10000024                                             | 12000017-19            | 10000024 | 10000017-1    | 2,000.00        |  |
|                                                                 |                        | 10000024 |               | 4,000.00        |  |
| 10000024                                                        |                        |          |               | 4,000.00        |  |
|                                                                 |                        |          |               | 4,000.00        |  |
|                                                                 |                        |          |               |                 |  |
|                                                                 |                        |          |               |                 |  |
|                                                                 |                        |          |               |                 |  |
|                                                                 |                        |          |               |                 |  |
|                                                                 |                        |          |               |                 |  |

My Report includes a number of Installment Transactions that have been generated.